## Ustawienia – przelew na telefon BLIK

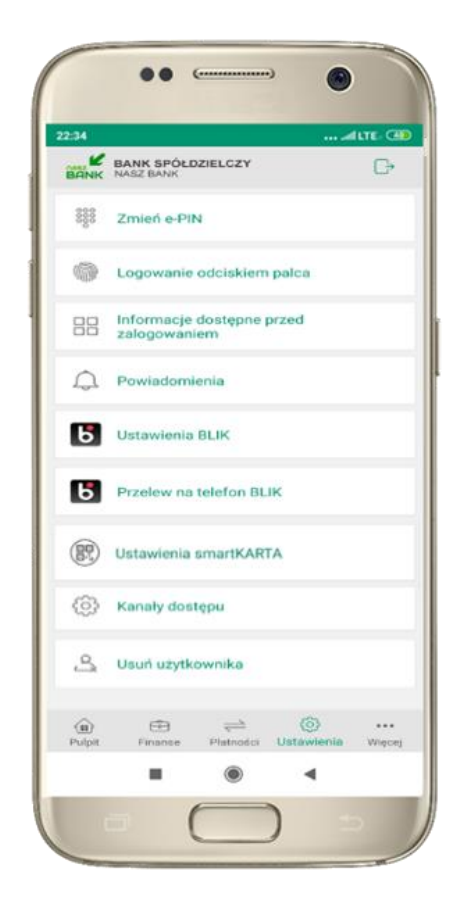

kliknij w Przelew na telefon **BLIK** 

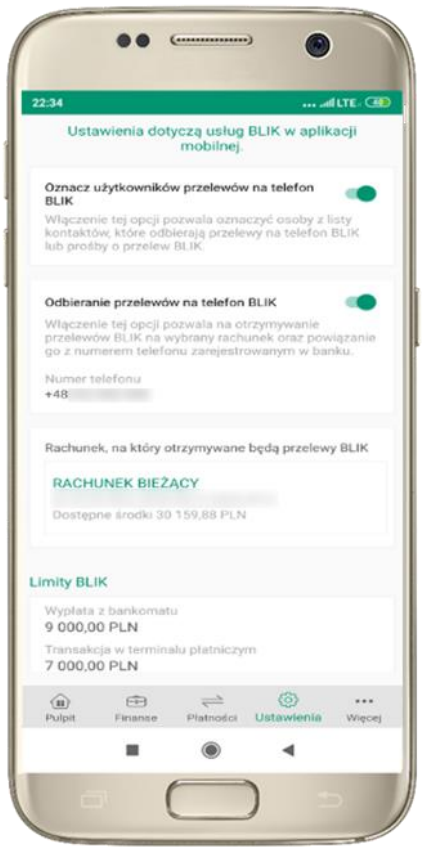

oznacz **użytkowników przelewów** na telefon BLIK i włącz możliwość odbierania przelewów na telefon BLIK

## Przelew na telefon – BLIK

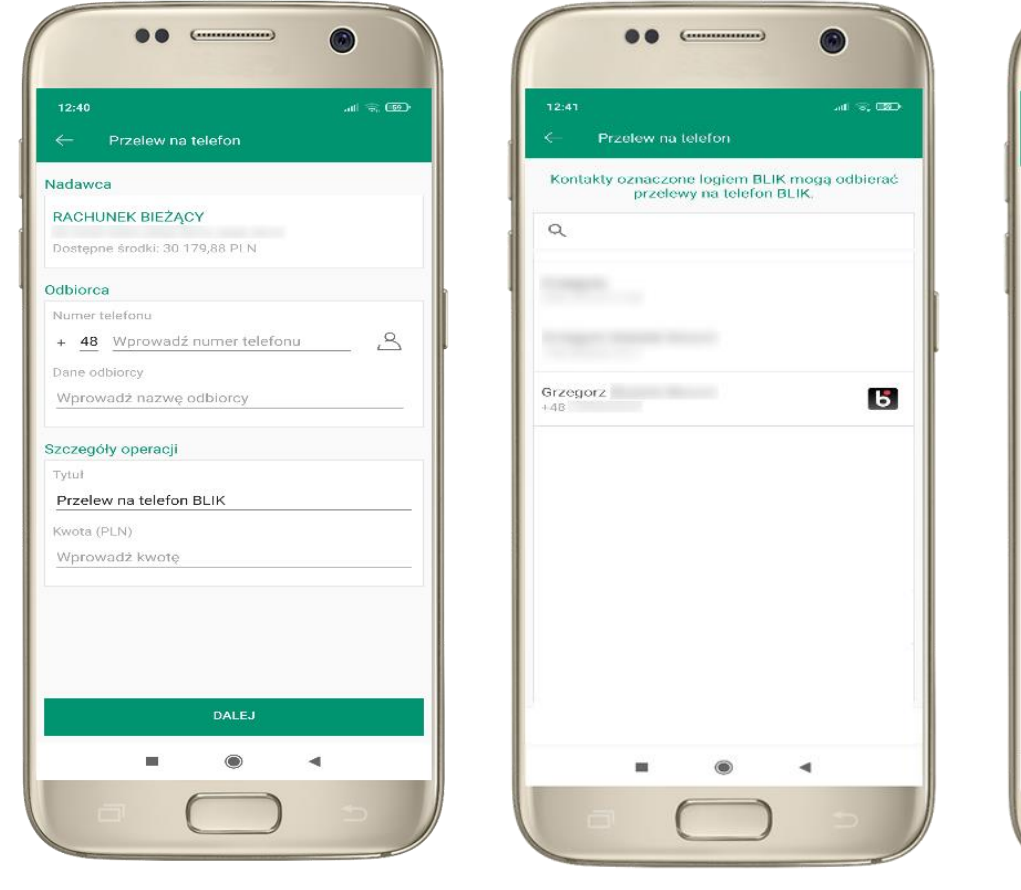

| Frzelew na telefon  Nadawca  RACHUNEK BIEŻĄCY  Dostępne środki: 30 179,88 PLN  Othiorce |   |
|-----------------------------------------------------------------------------------------|---|
| Nadawca<br>RACHUNEK BIEŻĄCY<br>Dostępne środki: 30 179,88 PLN                           |   |
| RACHUNEK BIEŻĄCY<br>Dostępne środki: 30 179,88 PLN                                      |   |
| Dostępne środki: 30 179,88 PLN                                                          |   |
| Idbieren                                                                                |   |
| Jabioloa                                                                                |   |
| Numer telefonu                                                                          |   |
| + 48                                                                                    |   |
| Dane odbiorcy                                                                           |   |
| Grzegorz                                                                                |   |
| szczegóły operacji                                                                      |   |
| Tytuł                                                                                   |   |
| Przelew na telefon BLIK                                                                 |   |
| Kwota (PLN)                                                                             |   |
| 20                                                                                      |   |
|                                                                                         |   |
|                                                                                         |   |
|                                                                                         |   |
|                                                                                         |   |
| DALEJ                                                                                   |   |
|                                                                                         | 4 |
|                                                                                         |   |

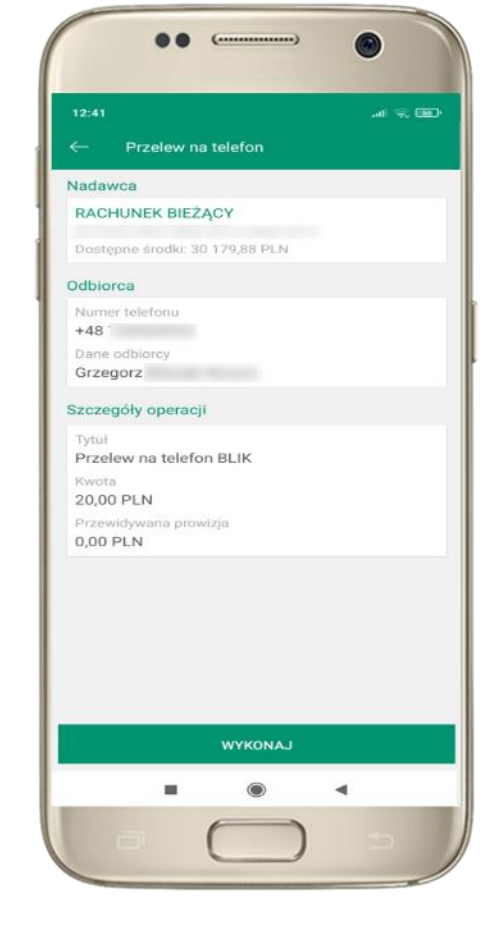

wybierz odbiorcę lub wpisz numer telefonu kontakty oznaczone BLIK mogą odbierać przelewy na telefon BLIK uzupełnij szczegóły operacji i wybierz **DALEJ**  sprawdź dane przelewu, wybierz **WYKONAJ** , podaj **e-PIN** i **ZATWIERDŹ**